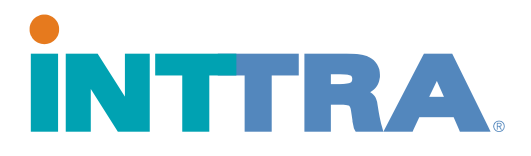

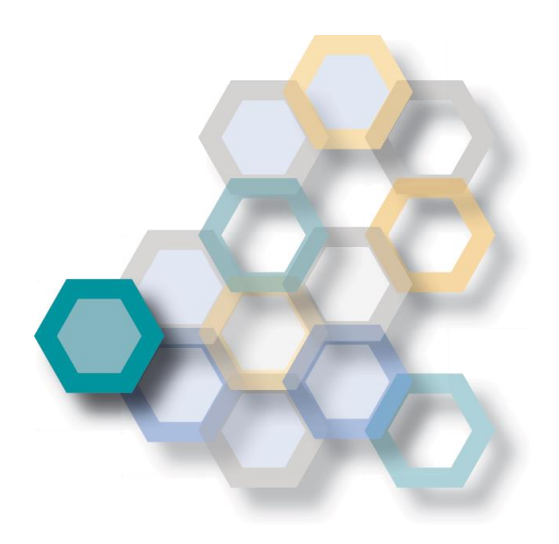

2017

## Registration Quick Start Guide

Use this guide to register for your INTTRA Account

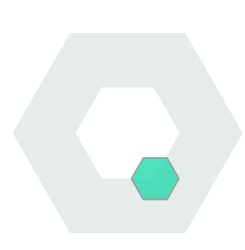

Proprietary and Confidential Copyright © 2016 INTTRA Inc.

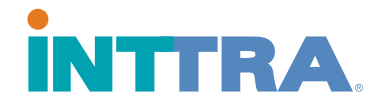

Go to this <u>link to register</u> for an INTTRA Account. Please note, registration is a one-time activity. If you are not sure if your company is already registered with INTTRA, please <u>contact us</u> to confirm. If your company is already registered with INTTRA, you do not need to register again to create a new login. To add a new user under your registered company, <u>click here</u> to chat to a representative.

Once you click on the link to register, it will take you to the "**INTTRA Portal Account Registration**" page. Fill out all the sections within the form. Some fields will only appear if your Country and/or Company Role meet a prerequisite criteria. Information that is required will be marked with a red asterisk (\*). The other fields are optional.

| INTTRA                                                                                 |                                                   |                      | Support V         |
|----------------------------------------------------------------------------------------|---------------------------------------------------|----------------------|-------------------|
|                                                                                        |                                                   |                      |                   |
| INTTRA Portal Account I                                                                | Registration                                      |                      | <b>OLIVE CHAT</b> |
| Already have an INTTRA Account? Log In N<br>Need to add a New User to an Existing INTT | ow   Forgot Password?<br>RA Account? Add New User |                      |                   |
| Your Company Information:                                                              |                                                   |                      |                   |
| *Company Name                                                                          |                                                   | *Street Address      |                   |
| Enter Company Name                                                                     |                                                   | Enter Street Address |                   |
| *Country                                                                               |                                                   | State/Province       |                   |
| Select One                                                                             | \$                                                | No states available  | \$                |
| City                                                                                   |                                                   | Postal Code          |                   |
| Enter City                                                                             |                                                   | Enter Postal Code    |                   |
| *Company Role                                                                          |                                                   |                      |                   |
| Select One                                                                             | \$                                                |                      |                   |
| Personal Contact Details                                                               |                                                   |                      |                   |
| *First Name                                                                            |                                                   | *Last Name           |                   |
| Enter First Name                                                                       |                                                   | Enter Last Name      |                   |
| Title                                                                                  |                                                   | *Business Email      |                   |
| Enter Title                                                                            |                                                   | Enter Business Email |                   |

## Enter your company information.

| Your Company Information: |                      | 1 |
|---------------------------|----------------------|---|
| *Company Name             | *Street Address      |   |
| Enter Company Name        | Enter Street Address |   |
| *Country                  | State/Province       |   |
| Select One                | No states available  |   |
| City                      | Postal Code          |   |
| Enter City                | Enter Postal Code    |   |
| *Company Role             |                      |   |
| Select One                |                      |   |
|                           |                      |   |

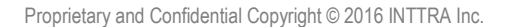

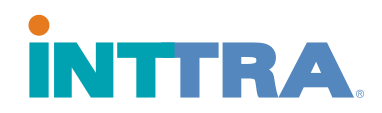

## Enter your contact information.

| Personal Contact Details |                      |  |
|--------------------------|----------------------|--|
| *First Name              | *Last Name           |  |
| Enter First Name         | Enter Last Name      |  |
| Title                    | *Business Email      |  |
| Enter Title              | Enter Business Email |  |
| *Phone Number            |                      |  |
| Enter Phone Number       |                      |  |

Other details will need to be entered depending on your selection under Company Role. In order to send transactions via INTTRA, you will need to select carrier(s) under Carrier Interest to identify connections of your preference. INTTRA will send connection requests to the identified carrier(s) on your behalf. Once the selected carriers have authorized your connection request through INTTRA, you will receive an email notification from INTTRA indicating the status from each carrier. Kindly note, there are some carriers who require additional information or documentation to confirm your account.

| Other Details                   |            |                                           |    |
|---------------------------------|------------|-------------------------------------------|----|
| *Product Interest               |            | Estimated Annual Full Load Volume in TEUs |    |
| Select Product(s) -             |            | Select One                                | \$ |
| Expected First Transaction Date |            | *Carrier Interest 2                       |    |
| dd-mmm-yyyy                     | <b>iii</b> | Select Carrier(s) -                       |    |
|                                 |            |                                           |    |

Choose your User ID, agree to INTTRA's Terms of Service by checking the box, give your consent for INTTRA to communicate with you by checking the box, and enter the CAPTCHA code.

| Choose Your User ID                                                                                        |  |
|----------------------------------------------------------------------------------------------------|--|
| *User ID                                                                                                   |  |
| Enter User ID                                                                                              |  |
| By checking this box, you agree to INTTRA's Terms of Service.                                              |  |
| By checking this box, you give your consent for INTTRA to communicate with you via email, mail, and phone. |  |
| CONMRK ®                                                                                                   |  |
| *Captcha code                                                                                              |  |
|                                                                                                    |  |

When finished, click the **Submit Registration** button to send your application to INTTRA. If you have not provided all the required information, the **Submit Registration** button will remain faded and you will not be able to submit the form.

Please allow at least 24 hours for INTTRA to review and approve your account. You will receive an email with a link to create your password and set-up your account.